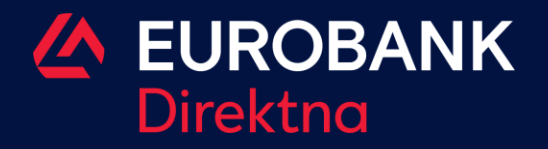

## PRELAZAK NA AIK EBANKING APLIKACIJU

LOGOVANJE SA KORISNIČKIM IMENOM I LOZINKOM KORIŠĆENIM ZA LOGOVANJE U EBANKING APLIKACIJU EUROBANK DIREKTNE BANKE Prelazak na AIK ebanking aplikaciju.

Logovanje sa korisničkim imenom I lozinkom korišćenom za logovanje u ebanking aplikaciju Eurobank Direktne banke

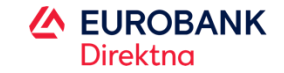

Pokrenite eBanking aplikaciju AIK Banke direktno sa internet prezentacije Banke ili putem linka:

https://ebanking.aikbanka.rs/ Retail/home/login?r=%2fReta il

- Na stranici za prijavu unesite korisničko ime i lozinku koje ste koristili za logovanje u e-banking aplikaciju Eurobank Direktne.
- 2. Kliknite na opciju "Prijava"

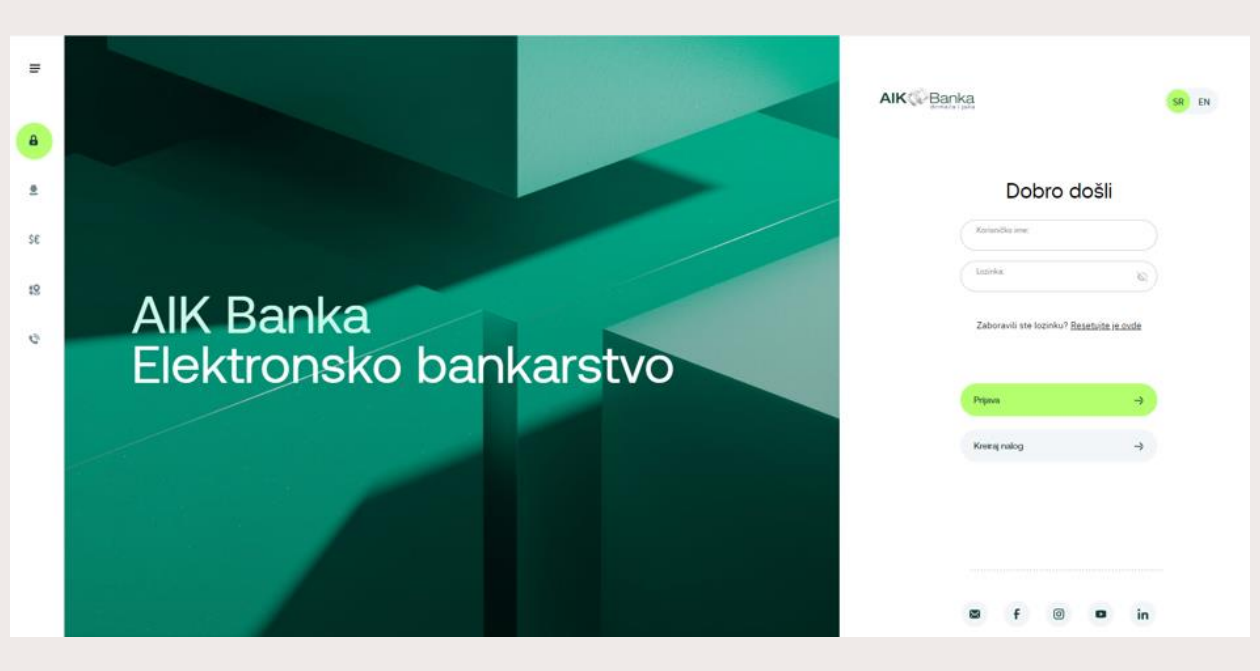

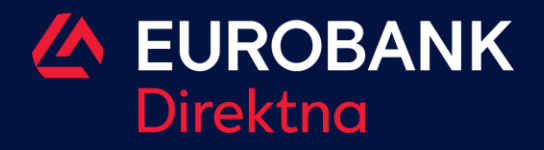

Thank you for your attention